## NEWS RELEASE

令和4年2月24日

お客さまへ

株式会社 栃木銀行 取締役頭取 黒本 淳之介

## キャッシュレス決済サービス「PayPay」への当行口座からのチャージについて

株式会社栃木銀行(取締役頭取 黒本 淳之介)は本日より株式会社ローソン銀行(代表取締役 社長 鶴田 直樹)の提供する「即時口座決済サービス」を通じて、PayPay 株式会社(代表取締 役社長執行役員 CEO 中山 一郎)が提供するキャッシュレス決済サービス「PayPay」との連携を 開始しました。

「PayPay」に当行口座を登録する際は、事前に「PayPay」アプリでの本人確認(公的個人認証 サービスまたは eKYC)実施後、ローソン銀行 ATM にて本人確認を行い、確認番号を取得します。 その後、「PayPay」アプリ上で口座情報及び取得した確認番号を入力することで口座の登録が完了 し、当行口座から「PayPay」へのチャージが可能となります。(サービスの利用方法は、別紙をご 覧ください)

当行は、今後もお客様の多様なニーズにお応えできるよう、利便性の高いサービスの提供に取り組んでまいります。

以上

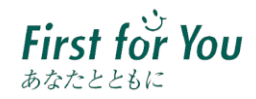

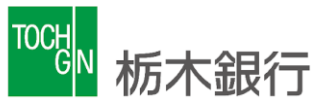

## ■サービスご利用方法

まずローソン銀行 ATM で本人確認を行ったうえで、「PayPay」アプリに銀行口座を登録してください(「PayPay」 アプリに銀行口座を登録する際は事前に「PayPay」アプリ上での本人確認(公的個人認証サービスまたは eKYC)が 必要です)。

アプリでの口座登録が完了すれば、以後は、「PayPay」アプリホーム画面の「チャージ」をタップの上チャージ額を 選択し、「チャージする」ボタンをタップすることでチャージが可能です。詳細な手順は以下の通りです。

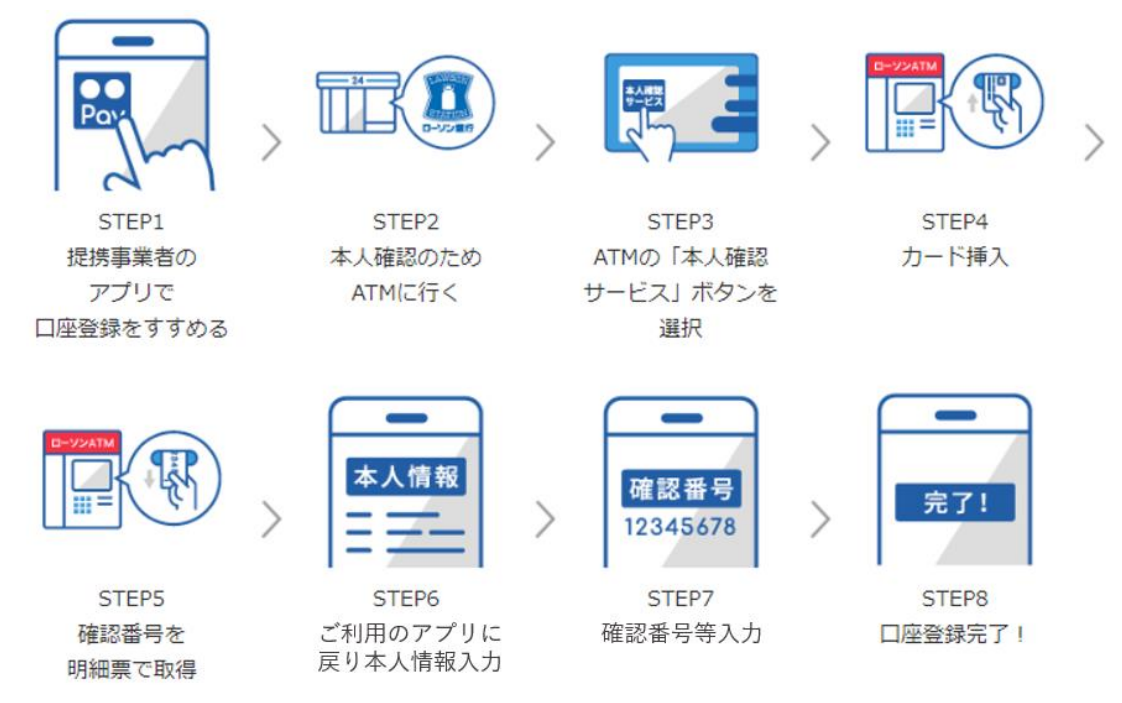

- 1.ローソン銀行 ATM 本人確認サービスのご利用方法
- (1)お近くのローソンなどにあるローソン銀行 ATM に行く(STEP2)
- ※本人確認サービス対応の ATM はこちら (<u>https://map.lawsonbank.jp/p/lbankatm/</u>) をご確認ください。
- (2)ATM 画面の「本人確認サービス」ボタンを選択(STEP3)
- (3)栃木銀行のキャッシュカードを挿入(STEP4)
- (4)暗証番号を入力
- (5)「確認番号」が記載された明細票を受け取る(STEP5)

2.「PayPay」アプリへ栃木銀行口座を登録する方法

- (1)「PayPay」 アプリホーム画面右下の「アカウント」>「詳細」>「本人確認・口座認証」をタップし本人確認 (公的個人認証サービスまたは eKYC)を実施
- (2)「PayPay」アプリホーム画面から「…」をタップ→機能一覧画面から「銀行口座登録」をタップ
- (3)「栃木銀行」を選択し、情報連携の「同意して次へ」をタップ
- (4)口座情報、氏名、生年月日、電話番号、職業を入力し、規約に同意(STEP6)
- (5)キャッシュカードの暗証番号と「1.ローソン銀行 ATM 本人確認サービスのご利用方法」の手続きにより取得した 「確認番号」を入力(STEP7)
- (6)認証後、口座登録の完了(STEP8)
- 以後は、「PayPay」アプリホーム画面の「チャージ」をタップの上チャージ額を選択し、「チャージする」ボタンを タップすることでチャージが 可能です。
- ※「PayPay」での詳しい本人確認(公的個人認証サービスまたは eKYC)の方法は、「PayPay」のウェブサイト内 「本人確認をする」もご参照ください。(<u>https://paypay.ne.jp/guide/auth/</u>)
- ※「PayPay」での詳しい登録の方法は、「PayPay」のウェブサイト内「銀行口座を登録する」もご参照ください。 (https://paypay.ne.jp/guide/bank/)